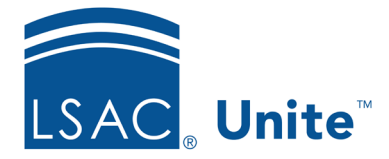

LSAC Unite Updated June 5, 2024

# Enabling Unite Interactive Applicant Status Online (ASO) Features

There are new options in the Unite Applicant Status Online (ASO) that you may choose to enable. One option is to allow applicants to edit information in their profile, like name or address; another option is to allow applicants to upload documents of certain types (that you control). You can set up alerts to receive a notice when an applicant has edited information or uploaded a document. A new ASO Status History section in the Person record on the Application side will log any time an applicant makes a change.

### To allow applicants to edit their profile information

- 1. Open a browser and log on to Unite.
- 2. Click UTILITIES.
- 3. Click the Form.Design tab.
- 4. Click Applicant.Status.Online.
- 5. In the Profile section click/select
- 6. Select the check box next to any information field(s) you'd like applicants to be able to edit. Note that the LSAC Account Number and LS Tracking Number fields are not editable.
- 7. Click/select Save

| Documents               |                       |                                                                                                    |                                                                                                    |                                 |
|-------------------------|-----------------------|----------------------------------------------------------------------------------------------------|----------------------------------------------------------------------------------------------------|---------------------------------|
| Section Text *          |                       | Section Text Color                                                                                                    | Section Ba                                                                                                    | ckground Color                  |
| Documents               |                       |                                                                                                    | <b>•</b> •                                                                                                    |                                 |
| DOCUMENT TYPES          |                       |                                                                                                    |                                                                                                    |                                 |
| Available               | Applicant Can Upload  |                                                                                                    |                                                                                                    |                                 |
| II Graduate Transcript  | Immunization Form     |                                                                                                    |                                                                                                    |                                 |
| 👪 Law School Transcrip  | II Personal Statement |                                                                                                    |                                                                                                    |                                 |
| II Letter of Good Stand |                       |                                                                                                    |                                                                                                    |                                 |
| Letter of Rec           |                       |                                                                                                    |                                                                                                    |                                 |
| Official Undergrad T    |                       |                                                                                                    |                                                                                                    |                                 |
| Req Switch Program      |                       |                                                                                                    |                                                                                                    |                                 |
| # Reg to Defer App      | *                     |                                                                                                    |                                                                                                    |                                 |
|                         |                       |                                                                                                    |                                                                                                    |                                 |
|                         |                       |                                                                                                    |                                                                                                    |                                 |
|                         |                       |                                                                                                    |                                                                                                    | Cancel Save                     |
|                         |                       | i i apoco                                                                                                    | i u cinenzcurative                                                                                                    | Cancel Save                     |
|                         |                       | II sharei                                                                                                    | someone@somewher                                                                                                    | Cancel Save                     |
|                         |                       | II -yesse<br>II Address:<br>123 Main St. City, State                                                                                                  | * Sileit                                                                                                    | Cancel Save                     |
|                         |                       | * Jynese     H Address:     Z3 Main SL, City, State                                                                                                   | **     Clistic       someone2@somewher     Editable       #     Mobile Phone:     Editable       \$55+\$55+1111     255+\$55+\$1111 | Cancel Save                     |
|                         |                       | Partice     Address:     Zi Main SL, City, State      Form State:     Zi Editable                                                                     | * Collection     someone2@somewher      Fi Mobile Phone:     □ Editable     S5555-1111                                              | Cancel         Save           # |
|                         |                       | **     -puttert       III     Address:     III Editable       123 Main SL, City, State     III Perm State:       III     Perm State:     III Editable | * Chanton                                                                                                    | Cancel Save                     |
|                         |                       | Address: Editable     Zi Main SL, City, State      Perm State: Editable     MA     MA     Editable     MA                                             | If Original                                                                                                    | Cancel Save                     |
|                         |                       | II Address:<br>12 Main St., City, State<br>II Perm State:<br>MA<br>II Residency:<br>Editable<br>Editable                                              | **     Linent.                                                                                                    | Cancel Sive                     |

## To allow applicants to upload documents

- 1. In the Document section of the Applicant.Status.Online click Edit
- 2. Select the document types you want applicants to be able to upload and drag them to the Applicant Can Upload area.

|                         |                                       | Section Text Color | Section Background Color |
|-------------------------|---------------------------------------|--------------------|--------------------------|
| Documents               |                                       | •                  | Ť                        |
| DOCUMENT TYPES          |                                       |                    |                          |
| Available               | Applicant Can Upload                  |                    |                          |
| Graduate Transcript     | <ul> <li>Immunization Form</li> </ul> |                    |                          |
| II Law School Transcrip | Personal Statement                    |                    |                          |
| Letter of Good Stand    |                                       |                    |                          |
| ELEtter of Rec          |                                       |                    |                          |
| II Official Undergrad T |                                       |                    |                          |
| Reg Switch Program      |                                       |                    |                          |
| II Ren to Defer Ann     | -                                     |                    |                          |
|                         |                                       |                    |                          |
|                         |                                       |                    | Cancel                   |
|                         |                                       |                    |                          |

- 3. Click Save .
- 4. To ensure that the Document section is in the ASO, click Order Sections

- 5. From the Available Sections area, select Documents and drag it to the desired spot in the Applicant Can Upload area.
- 6. To reorder sections in the Selected Sections area, drag a section and drop it into the desired place.
- 7. Click Save .
  8. Click Preview Page to see an example of the Unite ASO page.

#### To set up alerts for changes applicants make

- 1. Click UTILITIES.
- 2. Click the Notifications tab.
- 3. Click Alerts.
- 4. Select ASO.Profile.and.Document.changes;
- 5. Select the user from the System Users field. You can select multiple users by using CTRL and select multiple names.

| HOME                          | PEOPLE            | APPLICATIC                                            | NS                                           | REVIEWS                   | REPORTS                         | UTILIT      | IES |
|-------------------------------|-------------------|-------------------------------------------------------|----------------------------------------------|---------------------------|---------------------------------|-------------|-----|
| File Processing Data          | Submission Docume | nts CRS Exception                                     | Notification                                 | Form Design               | Waivers/Coupons                 | Email Sent  |     |
| Setup Notifications<br>Alerts |                   |                                                       |                                              |                           |                                 |             |     |
|                               |                   | Task                                                  | 1                                            | Email                     | :                               | SMS (Text)  |     |
|                               |                   | Reviewer Assigned                                     |                                              | No                        |                                 | No          |     |
|                               |                   | Background Person Complete                            |                                              |                           |                                 |             | _   |
|                               |                   | Release Note Edit Alert                               |                                              |                           |                                 |             |     |
|                               |                   | Unused Live<br>ASO person Send an Ale<br>System Users | IN PROFILE CHANGES<br>t when the candidate r | nodified the profile info | rmation through the Applicant I | Portal.     |     |
|                               |                   | Mandel, S                                             | aci 🛛                                        |                           |                                 |             | ×   |
|                               |                   | 🔽 Email                                               |                                              |                           |                                 |             |     |
|                               | 4                 | 🗹 SMS (Tex                                            | t)                                           |                           |                                 |             |     |
|                               |                   | 🗹 Unite Me                                            | ssage                                        |                           |                                 |             |     |
|                               |                   |                                                       |                                              |                           | Test Alert 0                    | Cancel Save |     |

6. Select what type of alert the users will receive.

- a. Email will send an email with the changed information.
- b. SMS Text will send a text message (based on the cell phone number in their user account)
- c. Unite Message will add an alert to the bell on the top of the Unite screen.

| ← → C 😁 qa.ls              | ac-unite.org/records              |                        |                        |                 |                    |                       |                           |                |                    |          | ९ ⊚ ☆ । 9 छ । ∎ । 9 :                                                                                                    |
|----------------------------|-----------------------------------|------------------------|------------------------|-----------------|--------------------|-----------------------|---------------------------|----------------|--------------------|----------|----------------------------------------------------------------------------------------------------|
| 📄 New Unite QA 🛛 💼 New I   | Jnite Dev 👌 Build Kick off        | 🛕 Data factories - Mic | . 🙏 Azure Storage Acco | ACES QA> QA API | S Welcome to LLM & | 🕑 LSAC Apps - Login 🧧 | CrossBrowserTestin 🚯 Shar | epoint - ACES2 | 📻 InsideLSAC 🛛 🚷 < | ACES DEV | > devel » 🗎 🗅 All Bookmarks                                                                                                |
| LSAC, Unite                | NEWTOWN                           | University             |                        |                 |                    |                       |                           |                |                    |          | 📕 😝 Mandel, Staci 🕶 💡                                                                                                    |
| HOME                       | PEOPI                             | LE                     | APPLICATIONS           | F               | REVIEWS            | REPORTS               | UTILI                     | TIES           | EVE                | ITS      | Stephen Campbell, L43105377 has<br>modified the following information<br>through the Applicant Portal -<br>Address Line 2. |
| Recents Search             | Criteria Cordered by Last Actions | cessed desc            |                        |                 |                    |                       |                           |                |                    |          | Campbell Stephen, L43105377 has<br>uploaded an Immunization Form<br>document to Fall 2024 Full Time<br>Day JD Application. |
| Drag a column header and d | rop it here to group by that o    | olumn                  |                        |                 |                    |                       |                           |                |                    |          | Maximus De Back, L43028394 has 🙁                                                                                           |
| Last Name, First           | Contact Card                      | : Special Interes      | t : LSAC Acct. No.     | : Stage Type    | : Status Type      | : Sub-Status          | : Last Acces ↓ :          | Last Action    | : Archived         | :        | through the Applicant Portal -                                                                                             |
| Campbell, Stephen          | A1                                | No                     | L43105377              | Applicant       | Review In Progress | 5                     | 01/16/2024                |                | No                 |          | Address Line 1, Address Line 2.                                                                                            |
| Boeriu, Alexandra          | *=                                | No                     | L41043028              | Applicant       | Review In Progress | 5                     | 01/11/2024                |                | No                 | i        | 1                                                                                                    |
| Blair, Anjelica            | 22                                | No                     | L40093845              | Applicant       | Ready for Review   |                       | 01/11/2024                | 01/11/2024     | No                 |          | Dismiss All Close                                                                                                    |
| Abraha, Absolom            | AE.                               | No                     | L40063296              | Applicant       | Pending Decision   |                       | 01/11/2024                | 12/21/2023     | No                 |          |                                                                                                    |

#### To use the ASO Status History

- 1. Select an applicant's person record.
- 2. In the Application area, navigate to the Application Status Online History panel.

Applications ASO Preview Add Application 2018 Fall A1 - closed 2024 Fall L1 View Reviews Copy Close Delete Applicant Type Scholarship Type Application Status Reapplicant Public Interest Admitted Туре LSAC Final Transcript Application Sub-Status Regular 1st Deposit | 2nd Deposit | Committed . Program v . Application Documents (1)  $\sim$ . Application Notes (0) ~ . **Completion Status** v . **Application Status**  $\sim$ . LSAT Statistics ~ . Employment (0) ~ LOR Counts  $\sim$ . Recommenders (0)  $\sim$ . Transfer/Visitor ~ Fees v . Financial Aid (0) v Scholarships (1) .  $\sim$ . Application Status Online History  $\sim$ 

3. Expand the panel to access the log of all changes an applicant made in the Applicant Status Online (ASO). The log will include the filed that was changed, the information before the change was made, and the new information changed or added by the applicant.

| Application Status Onli     | ine Histo | pry                                |    |                   | ^          |
|-----------------------------|-----------|------------------------------------|----|-------------------|------------|
|                             |           |                                    |    | No. of            | records: 7 |
| Drag a column header and dr | op it her | e to group by that column          |    |                   |            |
| Field Name                  | :         | New Value                          | :  | Previous Value    |            |
| Documents                   |           | Resume/CCF0718202200000.pdf        |    | ,<br>             | *          |
| Middle Name                 |           | Allen                              |    | А                 |            |
| Documents                   |           | Immunization Form/immunizationCamp | ob |                   |            |
| Address Line 2 (Address)    |           | Apt. B-12                          |    | Apt. B-5          |            |
| Middle Name                 |           | A                                  |    | Alex              |            |
| Address Line 1 (Address)    |           | 1403 Summit Road                   |    | 1403 Summit Drive |            |
| Documents                   |           | ASOChangesHistory.pdf              |    |                   | -          |
| 4                           |           |                                    |    |                   | ۱.         |